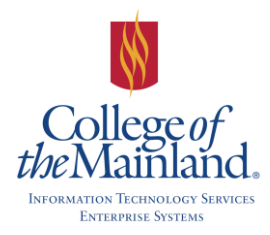

# WEBTIME ENTRY for SUPERVISORS

### WEBTIME ENTRY

Open Internet Explorer, (IE), and The College of the Mainland automated timesheet system for all employees is located in WebAdvisor. Click on the **Employees** button.

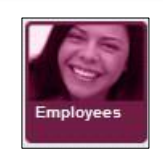

### SUPERVISOR APPROVAL

|                                                                                                    | Time Entry and Approval |
|----------------------------------------------------------------------------------------------------|-------------------------|
| <u>Time entry</u><br><u>Time history</u><br><u>Time approval (for supervisors)</u><br>Employee history (for supervisors) |                         |

Locate the Time Entry and Approval section and click on **Time approval** (for supervisors).

There are two options for approving an employee's time entry: Approve & Review Entry.

**Approve** ~ click in the box below Approve column and the click the **SUBMIT** button to have the employee's time entry automatically approved and sent to payroll.

**Review Entry** ~ click in the box below Review Entry and click the **SUBMIT** button to have the employee's time entry page displayed for full review with an e-mail option available at the bottom of the page.

|                                   | EMPLOYEES     |                       |                     |                  |                        |        |                      |                    |                 |             |
|-----------------------------------|---------------|-----------------------|---------------------|------------------|------------------------|--------|----------------------|--------------------|-----------------|-------------|
| Jan San                           | ŧ             |                       |                     |                  |                        | Ti     | ne approva           | l (for supe        | ervisors)       |             |
| Approve                           | Review Entry  | Pay Period Start Date | Pay Period End Date | Approve By Date  | Name                   | Access | Position Title       | Department         | Location        | Total Hours |
|                                   | <b>V</b>      | 11/01/12              | 11/30/12            | 12/30/12 12:00AM | Patricia R. Rosenfield |        | C53-Grant Accountant | Financial Services | COM Main Campus | 176.00      |
|                                   |               | 12/01/12              | 12/31/12            | 01/30/13 12:00AM | Patricia R. Rosenfield |        | C53-Grant Accountant | Financial Services | COM Main Campus | 0.00        |
| Security /                        | Access Messag | jes                   |                     |                  |                        |        |                      |                    |                 |             |
| Approve time entries on behalf of |               |                       |                     |                  |                        |        |                      |                    |                 |             |
|                                   |               |                       |                     |                  |                        |        | S                    | UBMIT              |                 |             |

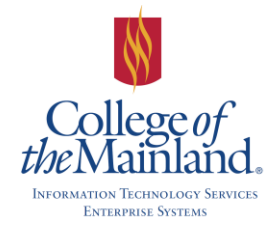

# WEBTIME ENTRY for SUPERVISORS

The time entry form displays the regular hours entered by the employee as well as any, overtime, vacation leave, sick leave, personal business leave, bereavement leave, college leave or jury duty.

The WebTime Entry form will be available to the supervisor whether the employee has submitted with the correct leave, or not.

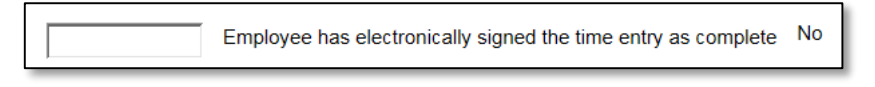

Please carefully examine all time.

If there are issues click REJ –Reject and include any appropriate comments.

**NOTE**: After the cut-off date you will NOT be able to reject and send e-mail to the employee. The approver will have to update the time sheet and approve.

|                                                         | Time Entry    |                      |            |              |                         |               |                        |                        |                       |                  |            |         |                |
|---------------------------------------------------------|---------------|----------------------|------------|--------------|-------------------------|---------------|------------------------|------------------------|-----------------------|------------------|------------|---------|----------------|
| Employ                                                  | yee           | Positio              | n Ti       | itle         |                         | Pay Peri      | od End<br>Date         | Pay Cycle              | Department            | Locatio          | on         | Appr    | ove By<br>Date |
|                                                         |               | Payroll S<br>Manager | uper       | visor/Budget |                         |               | 04/30/15               | Benefit and<br>Adjunct | Financial<br>Services | COM Ma<br>Campus | in 0       | 1/23/18 | 12:00AM        |
| Leave Type Leave Balance                                |               |                      |            |              |                         |               |                        |                        |                       |                  |            |         |                |
| Jury Duty 0.00 NOTE: Supervisors will receive an e-mail |               |                      |            |              |                         |               |                        |                        |                       |                  |            |         |                |
| Holiday                                                 |               |                      |            | 0.00         |                         | n             | otific                 | ation                  | when om               | nlove            | os hav     | •       |                |
| College L                                               | _eave         |                      |            | -32.00       |                         |               | June                   | ation                  | when em               | pioye            |            | C       |                |
| Appual Lo                                               | ment Leave    |                      |            | 206.47       |                         | SU            | ıbmi <sup>.</sup>      | tted th                | ieir times            | sheet            | for app    | bro     | val.           |
| Sick                                                    | eave          |                      |            | 455.50       |                         |               |                        |                        |                       |                  |            |         |                |
| Personal                                                | Business - 10 | 0%                   |            | 0.00         |                         | _             |                        |                        |                       |                  |            |         |                |
| Date                                                    | Day           | Regu<br>Hou          | lar<br>urs | Overtime     | Annua<br>Leave<br>Hours | Sick<br>Hours | Other<br>Time<br>Hours | Other Tim              | e Types               | Shift<br>Hours   | Shift Type |         | Insert<br>Line |
| 04/01/15                                                | Wednesday     | 8.00                 |            |              |                         |               |                        |                        | •                     |                  |            | •       |                |
| 04/02/15                                                | Thursday      | 8.00                 |            |              |                         |               |                        |                        | •                     |                  |            | •       |                |
| 04/03/15                                                | Friday        | 8.00                 |            |              |                         |               |                        |                        | •                     |                  |            | •       |                |
| 04/04/15                                                | Saturday      |                      |            |              |                         |               |                        |                        | •                     |                  |            | -       |                |
| 04/05/15                                                | Sunday        |                      |            |              |                         |               |                        |                        | •                     |                  |            | -       |                |
| 04/06/15                                                | Monday        | 8.00                 |            |              |                         |               |                        |                        | •                     |                  |            | •       |                |
| 04/07/15                                                | Tuesday       | 8.00                 |            |              |                         |               |                        |                        | •                     |                  |            | •       |                |
| 04/08/15                                                | Wednesday     | 8.00                 |            |              |                         |               |                        |                        | •                     |                  |            | •       |                |
| 04/09/15                                                | Thursday      | 8.00                 |            |              |                         |               |                        |                        | •                     |                  |            | -       |                |
| 04/10/15                                                | Friday        | 0.00                 | _          |              |                         |               |                        |                        | _                     |                  |            |         |                |

Click the **SUBMIT** button when you have finished with the form. You will receive a confirmation page. Click the **OK** button to complete the processing.

| Empl                   | oyee has electronically signed the time entry as complete No |
|------------------------|--------------------------------------------------------------|
| Supervisor Decision    | <b></b>                                                      |
| Enter E-mail Subject   | REJ - Reject<br>APP - Approve                                |
| Supervisor Comments    | A                                                            |
| Employee Email Address | prosenfield@com.edu                                          |
|                        | SUBMIT                                                       |

PROBLEMS? QUESTIONS? Call the HELP DESK 8302

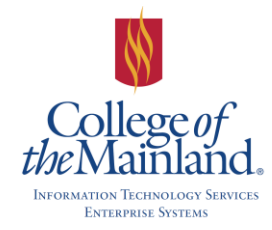

### **REJECT APPROVED TIME SHEETS**

Log into Web Advisor and click the Employees box, then click Time Approval (for Supervisors). Both the Approve and Review Entry box must be checked. Click the **SUBMIT** button.

|                                                                                                    | Time approval (for supervisors) |  |          |          |                     |                           |  |                                         |                       |                    |        |
|----------------------------------------------------------------------------------------------------|---------------------------------|--|----------|----------|---------------------|---------------------------|--|-----------------------------------------|-----------------------|--------------------|--------|
| Approve Review Pay Pay Approve Name Access Position Title Department L<br>Entry Start Date End Date By Date |                                 |  |          |          |                     |                           |  | Location                                | Total<br>Hours        |                    |        |
|                                                                                                    | •                               |  | 01/01/15 | 01/31/15 | 10/26/17<br>12:00AM | Patricia R.<br>Rosenfield |  | Payroll<br>Supervisor/Budget<br>Manager | Financial<br>Services | COM Main<br>Campus | 176.00 |

Access the employee's time sheet and update Supervisor Decision field to **REJ – Reject**. Enter comments in the Supervisor Comments box and click the **SUBMIT** button.

| Em                     | ployee has electronically signed the time entry as complete Yes          |
|------------------------|--------------------------------------------------------------------------|
| Supervisor Decision    | REJ - Reject V                                                           |
| Enter E-mail Subject   |                                                                          |
| Supervisor Comments    | Please update your vacation days WORD TO THE WISE: Always add a comment! |
| Employee Email Address | prosenfield@com.edu                                                      |
|                        | SUBMIT                                                                   |

The employee will now have rights to edit and submit the document.

**NOTE**: Failure to add text in the Supervisor Comments field will result in the following message:

Comments are required when the time entry is rejected.

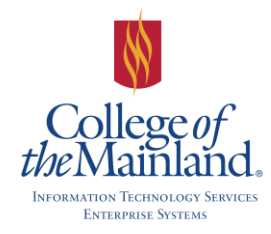

### **EMPLOYEE HISTORY (FOR SUPERVISORS)**

Locate the Time Entry and Approval section. Click on Employee history (for supervisors).

|                               |                                |        |                                                     | Employee history (for supervisors) |                             |  |  |  |  |
|-------------------------------|--------------------------------|--------|-----------------------------------------------------|------------------------------------|-----------------------------|--|--|--|--|
| Review Entry                  | Name<br>Patricia R. Rosenfield | Access | Position Title<br>Payroll Supervisor/Budget Manager | Department<br>Financial Services   | Location<br>COM Main Campus |  |  |  |  |
| Security Access Messages None |                                |        |                                                     |                                    |                             |  |  |  |  |
| SUBMIT                        |                                |        |                                                     |                                    |                             |  |  |  |  |

|                                          | Time Entry and Approval |
|------------------------------------------|-------------------------|
|                                          | Time Entry and Approval |
| Leave Request                            |                         |
| Time entry                               |                         |
| Time history                             |                         |
| Time approval (for supervisors)          |                         |
| Employee history (for supervisors)       |                         |
| <u>Employee motory (for supervisors)</u> |                         |
|                                          |                         |

Select Review Entry beside the chosen employee and click the SUBMIT button.

#### Select the ap SUBMIT butte

| propriate year and click the<br>on. |                        |                                      |                       |                     | * = Requi<br>Choose | Required         Choose time history with pay period end date in*         2015 - 2015 • |                                |  |  |  |  |
|-------------------------------------|------------------------|--------------------------------------|-----------------------|---------------------|---------------------|-----------------------------------------------------------------------------------------|--------------------------------|--|--|--|--|
|                                     | Select Pa              | y Period/Positio                     | on                    |                     |                     |                                                                                         | Solact the correct pay pariod  |  |  |  |  |
| d Start<br>Date                     | Pay Period End<br>Date | Position Title                       | Department            | Supervisor          | Location            | -                                                                                       | Select the correct pay period. |  |  |  |  |
| 02/01/15                            | 02/28/15               | Payroll Supervisor/Budget<br>Manager | Financial<br>Services | Martha E.<br>Willis | COM Main<br>Campus  |                                                                                         |                                |  |  |  |  |
| 01/01/15                            | 01/31/15               | Payroll Supervisor/Budget<br>Manager | Financial<br>Services | Martha E.<br>Willis | COM Main<br>Campus  |                                                                                         |                                |  |  |  |  |

Review the history for the month.

Pav Perio

Name Patricia R. Rosenfield Choose Only

One

When complete select either PREV - Previous record or **NEXT – Next record** and click the SUBMIT button.

Exit from the Time History screen by clicking on the SUBMIT button.

Log-Off when all processes are completed to your satisfaction.

|                           |                                                                                                    |                                         |                       |                                          |                            |                                            | Tim                               | e History   | 1          |  |
|---------------------------|----------------------------------------------------------------------------------------------------|-----------------------------------------|-----------------------|------------------------------------------|----------------------------|--------------------------------------------|-----------------------------------|-------------|------------|--|
| Name<br>Patricia R. F     | Rosenfield F                                                                                                    | osition Title<br>ayroll Supervisor/Budg | Pay Pe<br>get Manager | eriod End Date Pay C<br>02/28/15 Benefit | ycle De<br>and Adjunct Fir | epartment Locati<br>nancial Services COM N | ion Type<br>Iain Campus Final Rec | brord       |            |  |
| Employee<br>Yes           | Employee has completed the electronic signature Employee Complete Date Employee Complete Time<br>Yes 10:08:15 08:16AM |                                         |                       |                                          |                            |                                            |                                   |             |            |  |
| Supervis                  | Supervisor Decision Supervisor Decision Date Supervisor Decision Time                                                 |                                         |                       |                                          |                            |                                            |                                   |             |            |  |
| Supervis<br>you forgot va | or Comme<br>acation on frida                                                                                          | nts<br>ay s2/27                         |                       |                                          | _                          |                                            |                                   |             |            |  |
| Date                      | Day                                                                                                    | Regular Hours                           | Overtime Hours        | Annual Leave Hours                       | Sick Hours                 | Other Time Hours                           | Other Time Types                  | Shift Hours | Shift Type |  |
| 02/02/2015                | Monday                                                                                                    |                                         |                       |                                          |                            | 8.00                                       | Personal Business                 |             |            |  |
| 02/03/2015                | Tuesday                                                                                                    |                                         |                       |                                          |                            | 8.00                                       | Personal Business                 |             |            |  |
| 02/04/2015                | Wednesday                                                                                                    | 8.00                                    |                       |                                          |                            |                                            |                                   |             |            |  |
| 02/05/2015                | Thursday                                                                                                    |                                         |                       |                                          |                            | 8.00                                       | Personal Business                 |             |            |  |
| 02/06/2015                | Friday                                                                                                    | 8.00                                    |                       |                                          |                            |                                            |                                   |             |            |  |
| 02/09/2015                | Monday                                                                                                    |                                         |                       |                                          |                            | 8.00                                       | College Leave                     |             |            |  |
| 02/10/2015                | Tuesday                                                                                                    | 8.00                                    |                       |                                          |                            |                                            | -                                 |             |            |  |
| 02/11/2015                | Wednesday                                                                                                    | 8.00                                    |                       |                                          |                            |                                            |                                   |             |            |  |
| 02/12/2015                | Thursday                                                                                                    | 8.00                                    |                       |                                          |                            |                                            |                                   |             |            |  |
| 02/13/2015                | Friday                                                                                                    | 8.00                                    |                       |                                          |                            |                                            |                                   |             |            |  |
| 02/16/2015                | Monday                                                                                                    | 8.00                                    |                       |                                          |                            |                                            |                                   |             |            |  |
| 02/17/2015                | Tuesday                                                                                                    |                                         |                       |                                          |                            | 8.00                                       | College Leave                     |             |            |  |
| 02/18/2015                | Wednesday                                                                                                    |                                         |                       |                                          |                            | 8.00                                       | College Leave                     |             |            |  |
| 02/19/2015                | Thursday                                                                                                    |                                         |                       |                                          |                            | 8.00                                       | College Leave                     |             |            |  |
| 02/20/2015                | Friday                                                                                                    | 8.00                                    |                       |                                          |                            |                                            |                                   |             |            |  |
| 02/23/2015                | Monday                                                                                                    | 8.00                                    |                       |                                          |                            |                                            |                                   |             |            |  |
| 02/24/2015                | Tuesday                                                                                                    | 8.00                                    |                       |                                          |                            |                                            |                                   |             |            |  |
| 02/25/2015                | Wednesday                                                                                                    | 8.00                                    |                       |                                          |                            |                                            |                                   |             |            |  |
| 02/26/2015                | Thursday                                                                                                    | 8.00                                    |                       |                                          |                            |                                            |                                   |             |            |  |
| 02/27/2015                | Friday                                                                                                    |                                         |                       | 8.00                                     |                            |                                            |                                   |             |            |  |
| Date Day<br>N/A           | Date Day     Time In Time Out                                                                                         |                                         |                       |                                          |                            |                                            |                                   |             |            |  |
| Action to take            |                                                                                                    | <b></b>                                 |                       |                                          |                            |                                            |                                   |             |            |  |
|                           | PREV - Pre<br>NEXT - Ne                                                                                               | vious record<br>xt record               |                       |                                          |                            |                                            | :                                 | SUBMIT      |            |  |

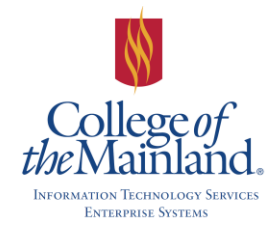

# WEBTIME ENTRY for SUPERVISORS

## **A**PPENDIX

### PAYROLL CALENDAR

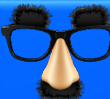

#### CHECK FOR PAYROLL CALENDAR UPDATES!

These dates are subject to change. All changes will be communicated thru e-mail and updates in this document; noted by date changes in the bottom right hand side of this page.

| FEBRUARY - AUGUST 2016 FULL-TIME PAYROLL CALENDAR FOR WEB - TIME ENTRY |           |                                                   |                                                              |           |  |  |  |  |  |
|------------------------------------------------------------------------|-----------|---------------------------------------------------|--------------------------------------------------------------|-----------|--|--|--|--|--|
| Pay Period Pay Period<br>Begin Date End Date                           |           | Employee Cutoff by<br>midnight<br>Time Report Due | Supervisor Approval<br>Cutoff by midnight<br>Time Report Due | Pay Day   |  |  |  |  |  |
| 2/16/2016                                                              | 3/15/2016 | 3/21/2016                                         | 3/22/2016                                                    | 3/31/2016 |  |  |  |  |  |
| 3/16/2016                                                              | 4/15/2016 | 4/18/2016                                         | 4/19/2016                                                    | 4/29/2016 |  |  |  |  |  |
| 4/16/2016                                                              | 5/15/2016 | 5/16/2016                                         | 5/17/2016                                                    | 5/31/2016 |  |  |  |  |  |
| 5/16/2016                                                              | 6/15/2016 | 6/16/2016                                         | 6/17/2016                                                    | 6/30/2016 |  |  |  |  |  |
| 6/16/2016                                                              | 7/15/2016 | 7/18/2016                                         | 7/19/2016                                                    | 7/29/2016 |  |  |  |  |  |
| 7/16/2016                                                              | 8/15/2016 | 8/16/2016                                         | 8/17/2016                                                    | 8/31/2016 |  |  |  |  |  |

#### Part Time

| APRIL                    | APRIL - AUGUST 2016 PART-TIME PAYROLL CALENDAR FOR WEB - TIME ENTRY |                                                   |                                                              |           |  |  |  |  |  |  |
|--------------------------|---------------------------------------------------------------------|---------------------------------------------------|--------------------------------------------------------------|-----------|--|--|--|--|--|--|
| Pay Period<br>Begin Date | Pay Period<br>End Date                                              | Employee Cutoff by<br>midnight<br>Time Report Due | Supervisor Approval<br>Cutoff by midnight<br>Time Report Due | Pay Day   |  |  |  |  |  |  |
| 4/1/2016                 | 4/30/2016                                                           | 5/6/2016                                          | 5/9/2016                                                     | 5/31/2016 |  |  |  |  |  |  |
| 5/1/2016                 | 5/31/2016                                                           | 6/7/2016                                          | 6/8/2016                                                     | 6/30/2016 |  |  |  |  |  |  |
| 6/1/2016                 | 6/30/2016                                                           | 7/7/2016                                          | 7/8/2016                                                     | 7/29/2016 |  |  |  |  |  |  |
| 7/1/2016                 | 7/31/2016                                                           | 8/5/2016                                          | 8/8/2016                                                     | 8/31/2016 |  |  |  |  |  |  |
| 8/1/2016                 | 8/31/2016                                                           | 9/7/2016                                          | 9/8/2016                                                     | 9/30/2016 |  |  |  |  |  |  |

### COLLEGE OF THE MAINLAND HOLIDAYS FOR 2016

January 18 - Martin Luther King Day Observed March 14 thru 20 - College Closed, Spring Holiday March 25 thru 27 - College Closed, Spring Holiday May 30 – College Closed, Memorial Day Holiday July 4 – College Closed, Independence Day September 5 – College Closed, Labor Day November 24 thru 25 – College Closed, Thanksgiving Holidays December 17 thru January 2 – College Closed, Winter Holidays

# FAINOLL

Full Time